### ステップ①

ご注文連携いただいているお電話番号にてログインをお願いします

| MYページ(       | ご注文確認・お支払い):(期限付きログイン)                                              |
|--------------|---------------------------------------------------------------------|
| ※ ログイン後に表示:  | されるページにて、請求書の再発行依賴ができます。                                            |
| ※ ログインすると、後払 | しドットコムにて、ご注文をJ側いた商品を確認することができます。                                    |
| ※ このページは、有効  | 期限が切れると利用できなくなります。 その際は、 請求書に記載されている情報を元に <u>こちらから</u> へアクセスしてください。 |
|              |                                                                     |
|              |                                                                     |
|              | お電話番号:(注文時に登録したお電話番号)                                               |
|              | 例) 0312340000                                                       |
|              | ※ 半月数ナい ヨンスは どうし (へときに)                                             |
|              |                                                                     |
|              | ログイン                                                                |
|              | Copyright(C) 2016 By CatchBall, Inc.                                |

#### ステップ②

氏名カナ欄が空欄の場合はご入力をお願いします。

すでに氏名カナが入っている場合は、ご自身のお名前をご確認をお願いします。

信用金庫の口座をご登録の方は、口座名義と同じカナ氏名となるようご確認又はご変更をお願いいたします。

| Ban :com                                    |                                                                                                  |                                                         | 口座情             | 報登録                        |                                                         |
|---------------------------------------------|--------------------------------------------------------------------------------------------------|---------------------------------------------------------|-----------------|----------------------------|---------------------------------------------------------|
| 口座情報登録                                      |                                                                                                  |                                                         | お手続きは、          |                            |                                                         |
| お手続きはこちら ――                                 | 2178 to 15                                                                                       |                                                         | # <u>2</u> , +  | (次)酒                       | 〈半角力ナ〉                                                  |
| 氏名力ナ 必須                                     | <キ門カナ><br>信用金庫の口座を登録する場合に<br>姓と名の間には半角スペースを入:<br>例)アトパライタロク                                      | ロ座名義として使用されます。<br>れてください。                               | Kan,            | U.A                        | 信用金庫の口座を登録する場合に口座名義として使用されます。<br>姓と名の間には半角スペースを入れてください。 |
|                                             | これより先はSMBCファイナン:<br>します。                                                                         | スサービス <b>(株)の</b> ページに道<br>次へ                           |                 |                            | これより先はSMBCファイナンスサービス(株)のページに遷移                          |
| ※口座登録が完了するまでは<br>お願いいたします。<br>※口座登録は、ご購入店毎日 | よ、(株)キャッチボールの発行する話<br>こ必要になります。                                                                  | 春求書にてお支払いを                                              |                 |                            | 次へ                                                      |
| ご購入情報                                       |                                                                                                  |                                                         | ※日座登録け<br>お願いた  | が完了するまで<br>します。<br>+ ご押1に気 | は、(株)キャッチボールの発行する請求書にてお支払いを                             |
| <mark>支払期限は</mark><br>注文マイページ有効期限           | です。<br>え:                                                                                        |                                                         |                 | は、こ時八店母!                   | ことが安してなります。                                             |
| 注文日:2021/01/29                              |                                                                                                  | 請求書の再発行                                                 |                 | <u>(</u>                   |                                                         |
| 注文明細情報<br>注文ID:<br>購入店注文番号:<br>購入店名:        |                                                                                                  | 請求書:発行済み<br>発行日:2021-02-01<br>お支払:未入金<br>期限日:2021-02-15 | <u>97002110</u> |                            |                                                         |
|                                             | 購入店ページへ                                                                                          |                                                         |                 |                            |                                                         |
| ご請求先<br>郵便番号<br>住所<br>ご請求先名<br>電話<br>メール    | : 140-0002<br>: 東京都品川区東品川2-2-2<br>: 株式会社キャッチボ・ル(CS<br>: 08-4326-3600<br>: customer@ato-barai.com | 4天王洲セントラルタワー 12F<br>i- 11)                              |                 |                            |                                                         |
|                                             | ご請う                                                                                              | 校金額 ¥100                                                |                 |                            |                                                         |
| した商品                                        | 単価                                                                                               | 点数 小計                                                   |                 |                            |                                                         |
| 3テスト<br>届け先<br>郵便番号<br>住所<br>お届け先名<br>電話    | 100<br>: 東京都品川区東品川2-2-24天<br>:林式会社キャッチボール(CS-1<br>: 138-4326-3800                                | 1 1 11<br>王洲セントラルタワー 12F<br>1)                          |                 |                            |                                                         |
|                                             | Copyrigh                                                                                         | t(C) 2016 By CatchBall, Inc.                            |                 |                            |                                                         |

# ステップ③

これより先はSMBCの提供する画面に遷移しますので、ご希望の金融機関をお選びください

| ご利用になる金融機関を選択してください。<br>※ お支払い手続きが正しく行えませんので、プラウ | ザーの「戻る」ボタンは押さないでください。 |
|--------------------------------------------------|-----------------------|
| 会融機関                                             |                       |
| ● 三井住友銀行                                         | ○ みずは銀行               |
| O 三菱UFJ銀行                                        | ○ りそな銀行               |
| ○ 埼玉りそな銀行                                        | ○ 信用金庫                |
| ○ ゆうちょ銀行                                         |                       |
|                                                  | ○ その他の金融機関を検索         |
| た済ステーション利用者同意事項                                  |                       |

## ステップ④

支店名をお選びください(画面下部には各金融機関のご注意事項が表示されます)

| たはBのフ<br>ち支払い手<br>剥していた                                                                     | ち法で店舗<br>手続きがII<br>だくと、下                      | 舗を検索<br>Eしく行<br>Tに店舗 | 別してく)<br>えません<br>が表示      | ださい。<br>んので、<br>されま | <mark>ブラウ</mark><br>す。ご利      | <mark>ザーの</mark><br>川用のR | 「戻る」      | ボタンは<br>選択し、「         | 押さないでください。<br>次に進む」ボタンを押してください。 |
|---------------------------------------------------------------------------------------------|-----------------------------------------------|----------------------|---------------------------|---------------------|-------------------------------|--------------------------|-----------|-----------------------|---------------------------------|
| . 店舗名の                                                                                      | 最初の文                                          | 字を押                  | してくだる                     | <u>き</u> し 1。       |                               |                          |           |                       | B. 店番号を入力して「検索」ボタンを押してください。     |
| フ<br>フ<br>リ<br>ル<br>レ<br>ロ<br>3<br>3<br>3<br>3<br>3<br>3<br>3<br>3<br>3<br>3<br>3<br>3<br>3 | ヤ<br>・<br>ユ<br>シ<br>国<br>友店→「<br>衣索がて<br>れ場合」 | マミムメモジ               | ハ<br>ヒフ<br>へ<br>木<br>略号で招 | ナニヌネノ               | タ<br>チ<br>ツ<br>テ<br>ト<br>ざいます | サシスセソ                    | カ キ ク ケ コ | ア<br>イ<br>ウ<br>エ<br>オ | (例)111                          |

## ステップ⑤

預金種目・口座番号・口座名義のご登録をお願いします

| お支払いる                                                     | 0手紙:5                                                             | 手続き内容の確認                                     |
|-----------------------------------------------------------|-------------------------------------------------------------------|----------------------------------------------|
| ]座振替情報                                                    | 「「「」」                                                             |                                              |
| (平川市+8日頃を)留<br>) お支払いす利息が支<br>) 成長主奉の場合は、<br>)<br>(現時間情報) | 総の上、以下の必要単変を入か・確認し、<br>べ行えませんので、プラクザーの(更も)<br>は使得時ではなく生中月日の入力之な)ま | 1920年1日<br>1923年第3540年9530年。<br>す。<br>お申込先情報 |
|                                                           |                                                                   |                                              |
| 立治H100                                                    |                                                                   |                                              |
| (SM                                                       |                                                                   |                                              |
| 银入力                                                       | ※前再高てご選択いただいた金数構図系3                                               | URNADARSHEY SUPERSHEY                        |
| (下の必要事情を入力)                                               | 、のに通む不久にを除っていたさい。                                                 |                                              |
| 91.2400                                                   | - 18180 <b>-</b>                                                  |                                              |
| 0894                                                      | **Ast*                                                            |                                              |
|                                                           |                                                                   | ALC: NO.                                     |

### ステップ⑥

入力内容確認後最下部の「金融機関サイトへ」を押下してください

|                                                                | 132                                                                                      |                                                                                 |
|----------------------------------------------------------------|------------------------------------------------------------------------------------------|---------------------------------------------------------------------------------|
| 座振替情報の研                                                        | <b>主認</b>                                                                                |                                                                                 |
| 酸機関情報、ご入力内容およ<br>遷移します。引き続き金融機関<br>のでご注意ください)<br>あ支払い手続きが正しく行え | ジ下記の「お手続時のご注意」をご確認の上、「金融機構<br>「所定のお手続きお醜、致します。(金融機関サイトへ選<br>ませんので、プラウザーの「戻る」ボタンは押さないでくだ  | 間サイトへ」ボタンをクリックしてください。金融機関サイト<br>鮮乳っただけでは、預金口座振着契約は成立していませ<br>ざ <mark>い</mark> 。 |
| 融機関情報                                                          |                                                                                          | お申込先情報                                                                          |
| 金融機関                                                           | ※ご入力いただいた内容が表示されますのでご確認ください                                                              |                                                                                 |
| 店舗                                                             |                                                                                          | *サイト名が表示されます                                                                    |
| 4G                                                             |                                                                                          |                                                                                 |
| <sup>DX</sup>                                                  |                                                                                          | _                                                                               |
| 預金種目                                                           | 普通預金                                                                                     |                                                                                 |
| 口座番号                                                           | ~~1 +                                                                                    |                                                                                 |
| 口座名義                                                           | ※こ入力いただいた内容が表示されますのでご確認くたさい                                                              |                                                                                 |
| お<br>金融機関サイトにて<br>できない場合がごさ<br>押すようにお願い致                       | 手続時のご注意<br>ZHO みずぼ銀行<br>★ご注意★<br>×ボタン等にて画面を閉じた場合、正常に処理<br>いますので、必ず「申込サイトに戻る」ボタ:<br>にします。 | ₽<br>₽<br>* Æ                                                                   |
| 1170071005600                                                  |                                                                                          |                                                                                 |
| 金融                                                             | 機関サイトへ遷移する前に、必ず「お手                                                                       | 続時のご注意」をご確認ください。                                                                |

#### ステップ⑦

これより先はお客様が登録ご希望の金融機関様のページに遷移しますので 表示された案内に従ってお手続きを進めていただければと存じます。

### ステップ⑧

申込が完了しますとステップ②の画面に戻ります。

上部に「**口座振替の申込が完了しました**」と表示されますと登録完了です。

| 」座振替の申込み                                                                                                    | の完了しました                                                        |                                       |                         |                              |
|----------------------------------------------------------------------------------------------------|----------------------------------------------------------------|---------------------------------------|-------------------------|------------------------------|
|                                                                                                    |                                                                |                                       |                         |                              |
|                                                                                                    |                                                                |                                       |                         |                              |
| 一些情報兌錄                                                                                                    |                                                                |                                       |                         |                              |
| 5手続きはこちら ――                                                                                                    |                                                                |                                       |                         |                              |
| 氏名力ナ 必須                                                                                                    | 〈半角力ナ〉                                                         |                                       |                         |                              |
|                                                                                                    | 信用金庫の口座を登録する場合に口座名義として<br>姓と名の間には半角スペースを入れてください。<br>例)アトパライタロク | 使用されます。                               |                         |                              |
|                                                                                                    | これより先はSMBCファイナンスサービス(株します。                                     | のページに遷移                               |                         |                              |
|                                                                                                    |                                                                |                                       |                         |                              |
|                                                                                                    |                                                                | 次へ                                    |                         |                              |
| ※口座登録が完了するまで<br>お願いいたします。<br>※口座登録は、ご購入店毎                                                                       | は、(株)キャッチボールの発行する請求書にてお支払<br>に必要になります。                         | 次へ                                    |                         |                              |
| **ロ座型線が完了するまで<br>お願いいたします。<br>**ロ座型線は、ご購入店毎<br>ご <b>購入情報</b>                                                    | は、(株)キャッチボールの発行する請求書にてお支払<br>に必要になります。                         | 次へ しいき                                |                         |                              |
| *ロ度並録が完了するまで<br>お願いにたします。<br>*ロ度並録は、ご購入店毎<br>ご購入情報                                                              | は、(株)キャッチボールの発行する請求書にてお支払<br>に必要になります。                         | 次へ<br>(1.1)地                          |                         | ×=                           |
| *ロ座登録が完了するまで<br>お願いたします。<br>*ロ座登録は、ご勝入広報<br>ご購入【青報<br>支払期期は<br>注文マイページ有効期                                       | は、(株)キャッチボールの発行する請求書にてお支払<br>に必要になります。<br>です。<br>具:            | 次へ<br>(1.1)を                          | <u>ご購</u>               | メニュー<br><u>入情報</u>           |
| *ロ産登録が完了するまで<br>お願いたします。<br>*ロ産登録は、ご導入広報<br>ご購入情報<br>支払期限は<br>注文マイページ有効期                                        | は、(株)キャッチボールの発行する請求書にてお支払<br>に必要になります。<br>です。<br>長:            | 次へ<br>山いを                             | <u>ご購</u><br>マイ         | メニュー<br>入 <u>情報</u><br>ページ登録 |
| *ロ産登録が完了するまで<br>お願いたします。<br>*ロ産登録は、ご購入店毎<br>ご購入情報<br>支払期限は<br>注文マイベージ有効期<br>注文日:                                | は、(株)キャッチボールの発行する請求書にてお支<br>に必要になります。<br>です。<br>具:             | 次へ<br>(いを<br>(いを)<br>(いを)             | <u>ご購</u><br>マイ/        | メニュー<br>入情報<br>ページ登録         |
| *ロ産登録が完了するまで<br>お願いたします。<br>*ロ産登録は、ご購入店毎<br>ご購入「情報<br>支払期限は<br>注文マイページ有効期<br>注文日:<br>主文明細情報                     | は、(株)キャッチボールの発行する請求書にてお支<br>に必要になります。<br>です。<br>長:<br>「話求書: 発行 | 次へ<br>(いを<br>)<br>:来書の再発行<br>:済み      | <u>二購</u><br>マイバ<br>よくあ | メニュー<br>入情報<br>ページ登録<br>らる質問 |
| *ロ産変換が完了するまで<br>あ聞、いたします。<br>*ロ産変換は、ご購入区質<br>ご購入「情報<br>ご購入「情報<br>支払期明は<br>注文マイページ有効期<br>注文日:<br>主文切論情報<br>注文10: | は、(株)キャッチボールの発行する請求者にてお支払<br>に必要になります。<br>です。<br>長:            | 次へ<br>(いを<br>)求書の再発行<br>活み<br>1-02-01 | <u>ご購</u><br>マイン<br>よくあ | メニュー<br>入情報<br>ページ登録<br>らる質問 |

#### 補足

金融機関様のページにおいて何らかの理由により登録ができなかった場合は

### 「お手続きが完了しておりません」と表示がでます。

お手続きが出来なかった理由についてはお取引の金融機関様までご確認ください。

| 金口座振琴契約のま<br>お支払い手続きが正 | 申込手統結果をご確認<br>しく行えませんので、プラ | の上、「お申込受付サイトへ戻<br>ラウザーの「戻る」ボタンは押さ | も」ボタンをクリックしてく<br><mark>ないでください。</mark> | ださい。   |  |  |
|------------------------|----------------------------|-----------------------------------|----------------------------------------|--------|--|--|
| 金口座振替契約                | うのお申込手続結                   | 果                                 | đ                                      | お申込先情報 |  |  |
| 申込手続は完了いた              | しておりません。                   |                                   |                                        |        |  |  |
| 被機関情報                  |                            |                                   |                                        |        |  |  |
| 金融機関                   |                            |                                   |                                        |        |  |  |
| 店舗                     |                            |                                   |                                        |        |  |  |
| ie                     |                            |                                   |                                        |        |  |  |
|                        |                            |                                   |                                        |        |  |  |
| 預金種目                   |                            |                                   |                                        |        |  |  |
| 口度番号                   |                            |                                   |                                        |        |  |  |
| 口座名義                   |                            |                                   |                                        |        |  |  |
|                        |                            |                                   |                                        |        |  |  |